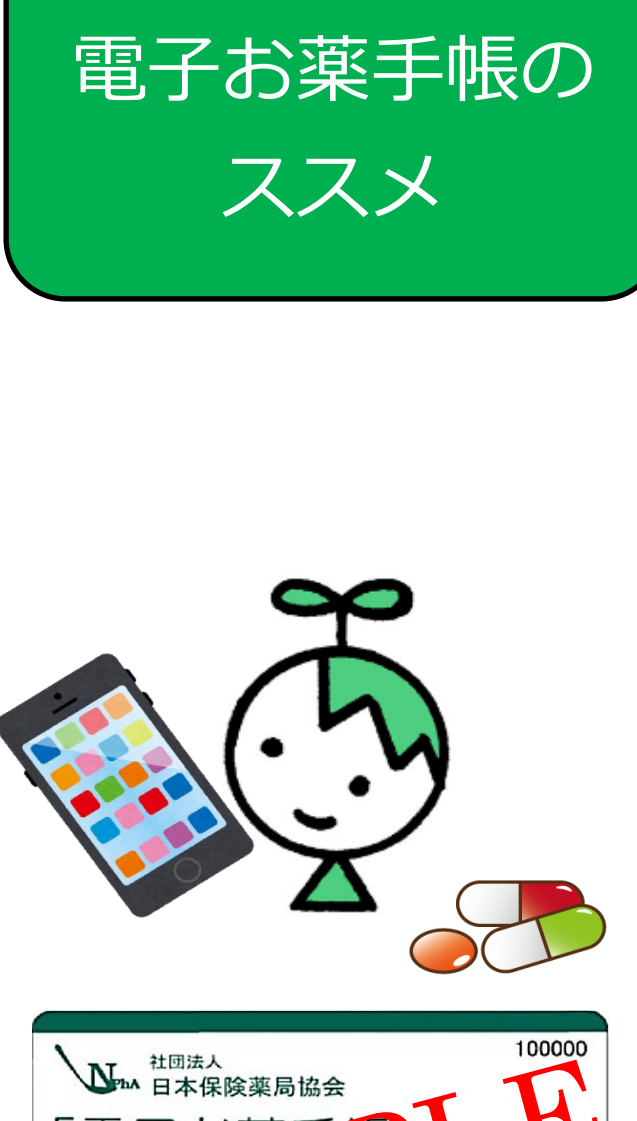

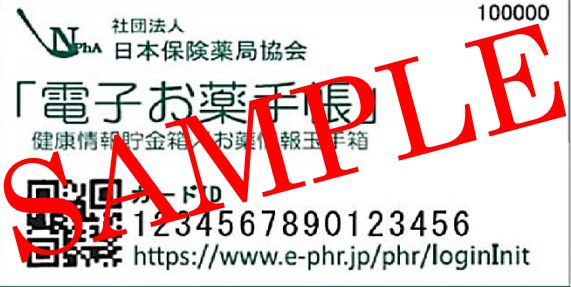

健康情報 貯金箱/お薬情報 玉手箱

## 電子お薬手帳って何?

スマホ や パソコンから、簡単な操 作で、いつでも、どこからでも 処方されたお薬の情報を記録、閲覧、 保管することのできる手帳です。

### 【電子お薬手帳で利用できる機能】

- ・健診や検査結果等の管理
- ・電子化されたお薬手帳
- (ジェネリック差額通知機能有り)
- ・日々の健康管理記録
  (血圧、食事、運動、服薬・禁煙等)
  ・個人の健康履歴
- (既往歴、アレルギー歴、家族歴等の管理) 【情報提供】
- ・もしもの時の医療辞典
- ・生活習慣病予防に役立つヘルシーレシピ集

## どこからでも情報が見れる

ID・パスワードがあれば、 離れて暮らす家族や 医療機関・介護ネットワーク間でも お薬情報がオンタイムで、 共有できるシステムです。

# よくあるご質問

#### Q.誰でも利用できるのですか?

保険薬局の窓口にて、『電子お薬手帳カード』 を受領された方のみがご利用いただけます

### Q.カード1枚で複数人利用出来ますか?

できません。カード1枚に1名分のデータを登録していきますので、お子さん分など必要な場合はご用意します

### Q.プライバシーは守られますか?

当サービスは、データ通信において SSL 暗号化 通信を利用しています。 また、当ウェブサイトは 匿名化した情報を取り扱っております。 個人の氏 名等、個人を特定するような情報が画面に表示さ れることはありません

#### Q.ログイン ID やパスワードを忘れた場合はどう すればいいですか?

ログイン ID やパスワードをお忘れの方は 【ロ グイン】画面の「ログイン ID、パスワードを忘れ た方」よりお手続きを行って下さい。 なお、ログ イン ID のみをお忘れの場合でもパスワードの再 設定が必要となります

# Q.離れて暮らしている祖父の電子お薬手帳を見たい。ログインIDとパスワードが分かれば良い?

利用者個人の了解のもと、ID、パスワードを開示すれば、いつでも服薬や健康状態を 家族間や更には地域の医療、介護ネットワーク間で共有することが可能です

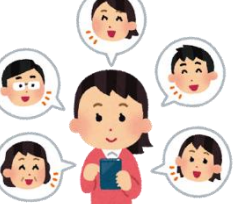

現時点では紙のお薬手帳に代用ができません. 紙のお薬手帳も一緒にお持ちください.

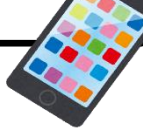

さっそく登録してみよう!

電子お薬手帳のご利用は、お客様登録が必要となります。 「電子お薬手帳カード」をお手元にご用意のうえ登録手続 をおこなってください。

 スマホ または パソコンで「電子お薬手帳カードに記載されている URL (http://www.e-phr.jp/phr/loginInit) にアクセス

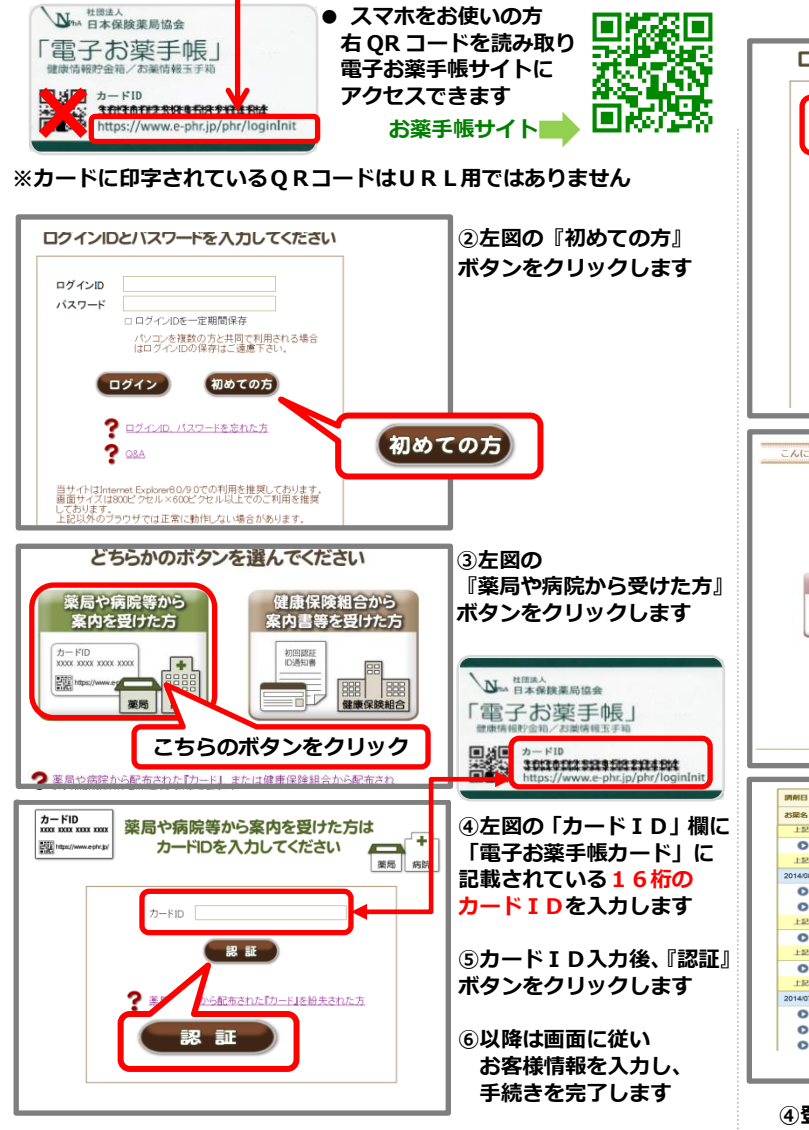

操作が不安な方は、カードID入力画面の下部の「初めて認証される方へ (PDF)」をクリックすると細かい説明を見ることもできます。

# ログインしてみよう!

● スマホ または パソコンで 「電子お薬手帳カード」に記載されている URL (http://www.e-phr.jp/phr/loginInit) にアクセス

、日本保険薬局協会のホームページからも電子お薬手帳サイトに 、アクセスできます

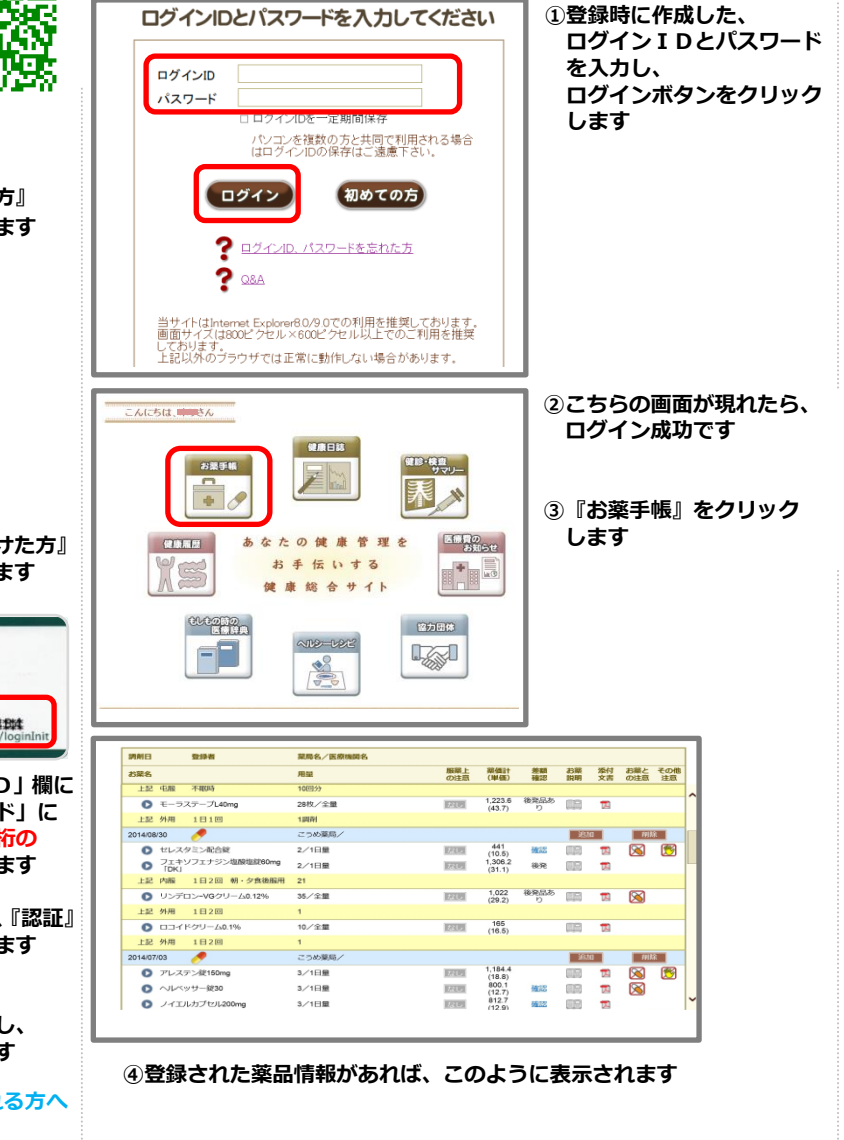

## 電子お薬手帳でこんなこともできます!

登録されたお薬の情報だけではなく、 市販薬を登録する機能も持っています。 単に閲覧するだけではなく、 印刷機能、服薬忘れ防止メール設定などの 機能も兼ね備えています。

<その他の機能>

健康日誌・・・

日々の健康記録(服薬状況、体重、血圧等 の計測結果、食事、禁煙、通院予定) を 記録できます

健診・検査サマリー・・・

健診の結果や、医療機関で実施した検査の 結果を記録し、経年管理することができます

#### 健康履歴・・・

既往歴や、副作用歴、アレルギー歴等を 管理することができます。 また、在宅介護サービスなどのコメントが 記入できます

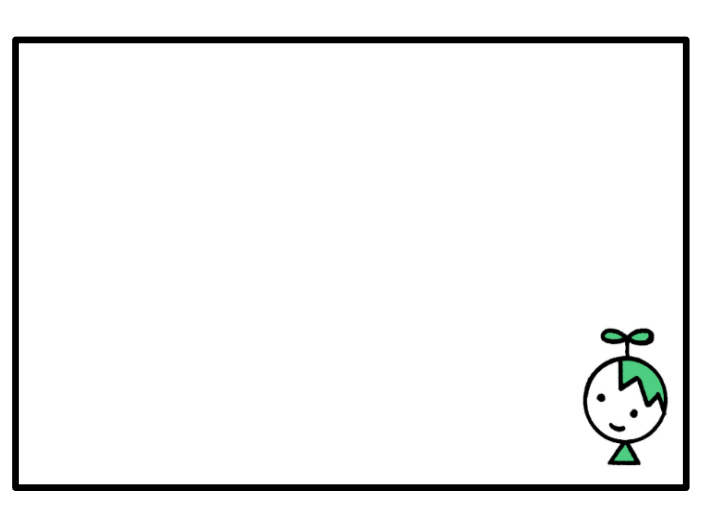

登録の際のログイン ID とパスワードは大切にご自身で管理して下さい